### MyCash Account Education

MyCash is an individual cash account that securely holds your reimbursement funds until you spend or move them.

**BASIC CDA** 

When it's necessary to pay out-of-pocket and request a reimbursement, we make sure participants get their money back fast with MyCash.

BASIC deposits reimbursement payments directly into the linked MyCash account within 12 hours faster than the speed of direct deposit.

Participants can then use MyCash funds to cover non-benefit expenses everywhere Mastercard<sup>®</sup> is accepted or transfer their MyCash funds to a bank account.

#### Manage Your MyCash Account

It's easy to view and manage your MyCash funds online or via the BASIC benefits app.

- View recent MyCash reimbursements, transfers, and BASIC Card<sup>®</sup> transactions.
- View BASIC Card information, reissue a card, request a dependent card, and view card history.
- Save bank account details to easily schedule transfers from MyCash to your bank account.

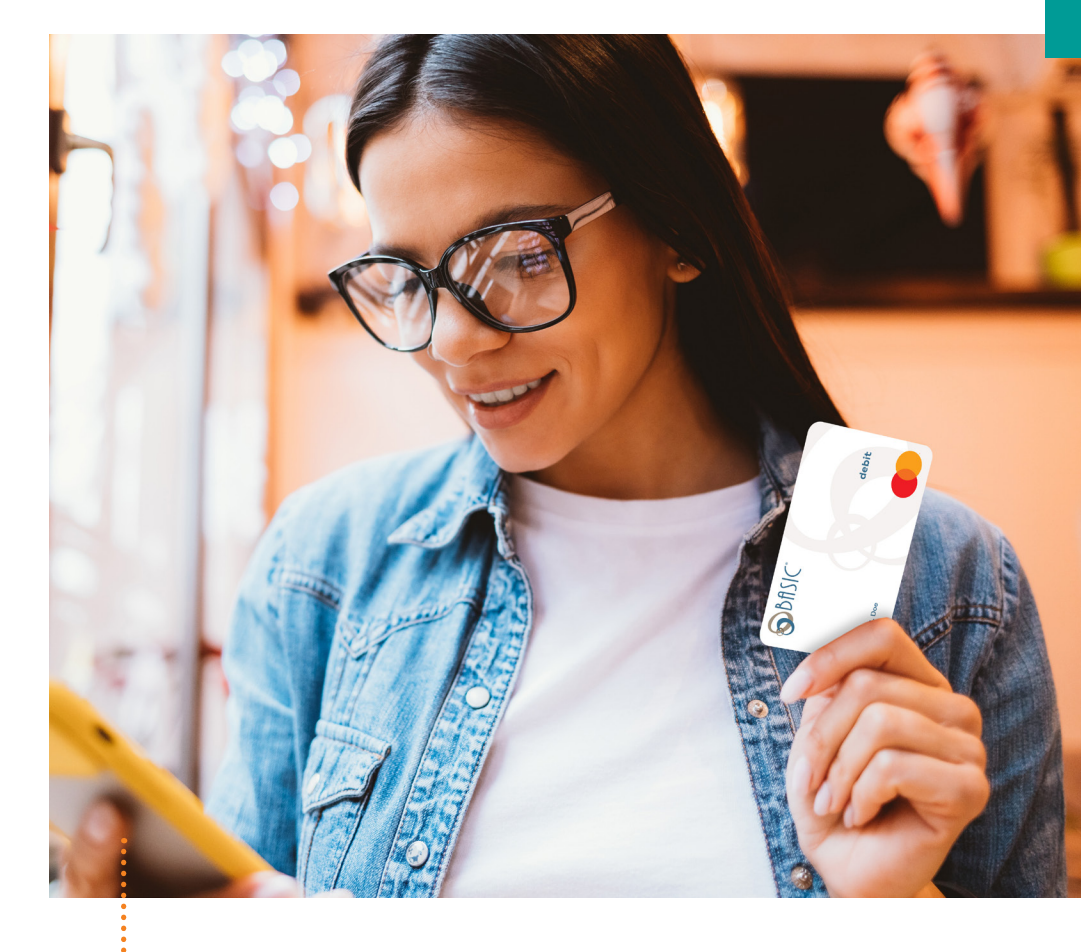

#### 3 Ways to Access MyCash Funds

Swipe your BASIC Card at any merchant that accepts Mastercard.

- Withdraw at an ATM (with a PIN) using your BASIC Card.
- Transfer to a personal bank account online or with the app.

3

(See next page for details)

#### Ready, Set, Go!

Pay for healthcare and general items in one transaction with your BASIC Card.

Eligible benefit items are paid from your benefits account and ineligible items from MyCash.

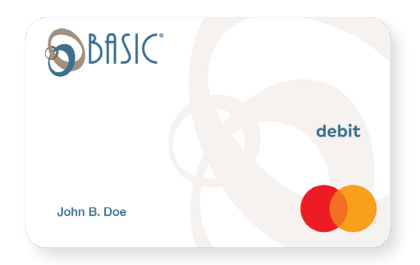

© 2024 BASIC. All rights reserved. The BASIC Card is issued by Pathward®, N.A., Member FDIC, pursuant to license by Mastercard International Incorporated. Mastercard and the circles design are registered trademarks of Mastercard International Incorporated. This Mastercard is administered by BASIC, a registered agent of Pathward. Use of this card is authorized as set forth in your Cardholder Agreement. MyCash is not a Pathward, N.A. product or service. Individual merchant restrictions may apply.

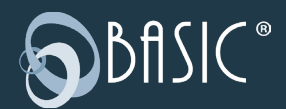

800.372.3539 cda.basiconline.com/login basiconline.com/cda

# **MYCASHTRANSFERS**

### **Transfer MyCash Funds**

You can schedule a balance transfer at any time, but **your MyCash** balance must be at least **\$25.00** for the transfer to occur.

#### Tap the ♥ icon to open the MyCash balance menu

#### **One-time**

- 1. Open the MYCASH BALANCE menu and select TRANSFER BALANCE.
- 2. Choose the bank account you would like the funds to be transferred to (or add a new account) and click or tap NEXT.
- 3. Enter the transfer amount and click or tap NEXT.
- 4. Review the transfer and click or tap SUBMIT.

#### Recurring

- 1. Open the MYCASH BALANCE menu and select SCHEDULE A BALANCE TRANSFER.
- 2. Choose WHEN A CERTAIN BALANCE IS REACHED or specify a frequency (WEEKLY, EVERY TWO WEEKS, MONTHLY).
- 3. Select the bank account you would like the funds to be transferred to (or add a new account) and click or tap NEXT.
- 4. Enter the transfer threshold amount or the date, then click or tap NEXT.
- 5. Review the schedule and click or tap SUBMIT.

#### Delete a schedule

- 1. Select the MYCASH BALANCE menu and select MANAGE MYCASH TRANSFER SCHEDULES.
- 2. Click or tap the  $\overline{\bullet}$  icon to delete your schedule.

ACCOUNTS

🔊 BfISIC°

\$546.69

▼⊿₿

9:19

**NOTE:** With no scheduled transfers, your next reimbursement will be deposited into your MyCash account, ready to access with your BASIC Card.

### **MYCASHSTATS**

**93%** 

of benefit plan participants have the BASIC Card

# 95%

of BASIC Cardholders have access to MyCash

# 56%

of them prefer to access MyCash with their BASIC Card

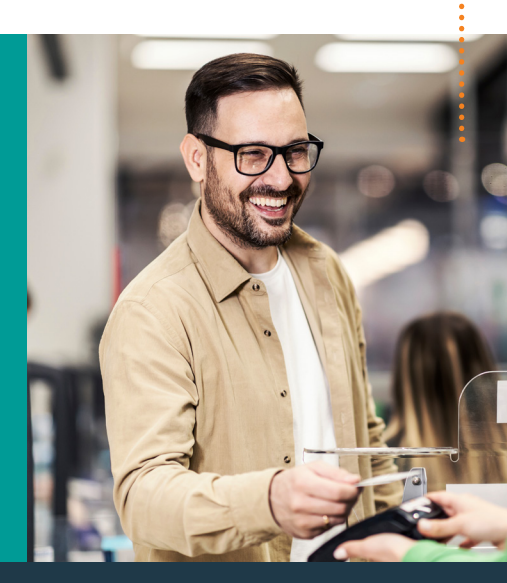

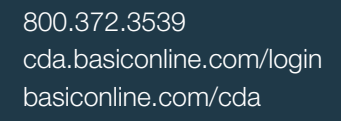

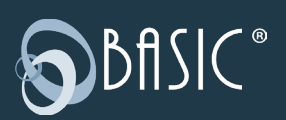